株式会社アイエイアイ

# X-SEL コントローラ ドライバ

| 1 | システム構成          | 3  |
|---|-----------------|----|
| 2 | 接続機器の選択         | 7  |
| 3 | 通信設定例           | 8  |
| 4 | 設定項目            | 10 |
| 5 | 結線図             | 15 |
| 6 | 使用可能デバイス        |    |
| 7 | デバイスコードとアドレスコード |    |
| 8 | エラーメッセージ        |    |

### はじめに

本書は表示器と接続機器を接続する方法について説明します。 本書では接続方法を以下の順に説明します。

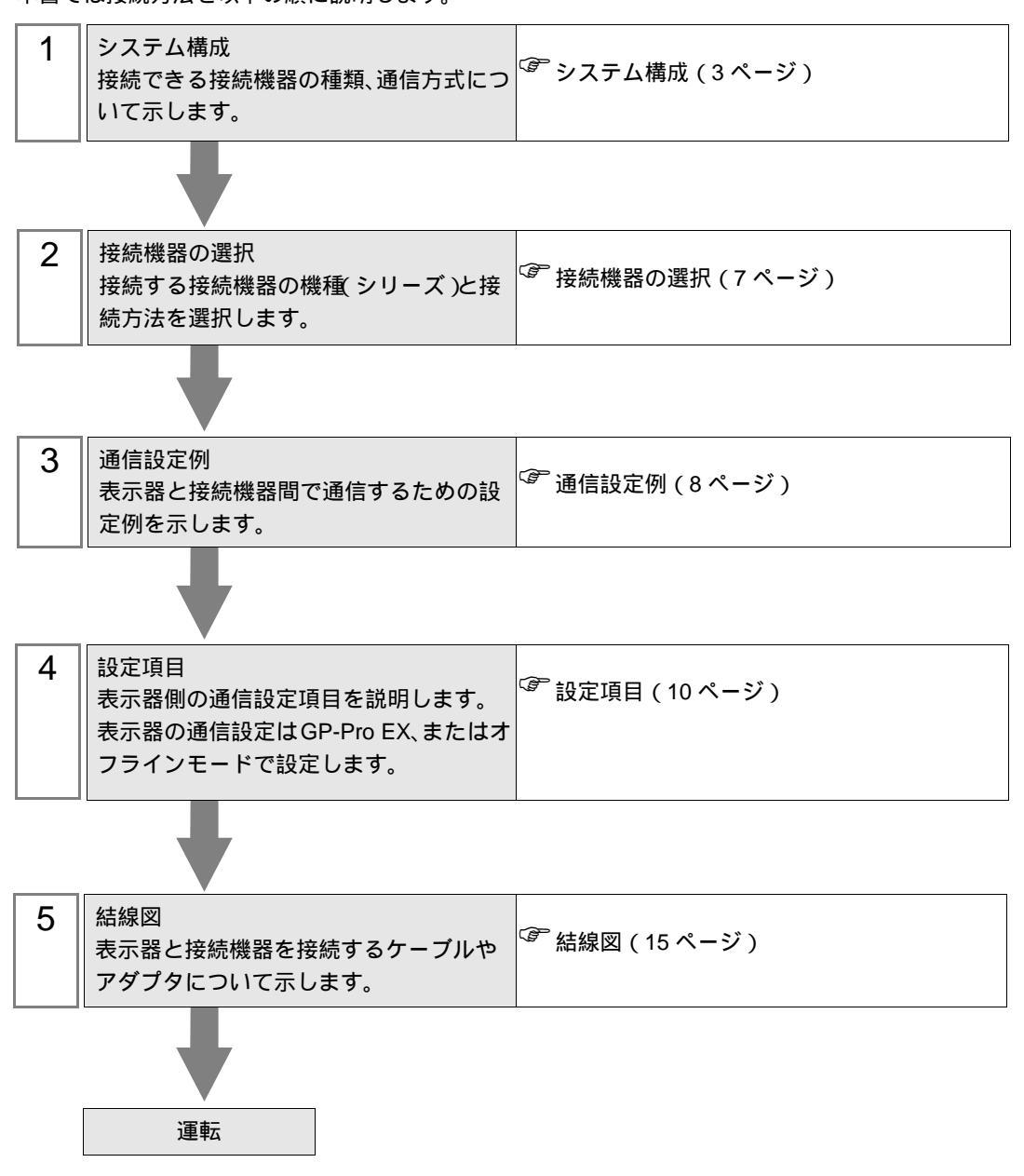

## 1 システム構成

(株)アイエイアイ製接続機器と表示器を接続する場合のシステム構成を示します。

| シリーズ                              | CPU                                      | リンク I/F                                | 通信方式   | 設定例             | 結線図               |
|-----------------------------------|------------------------------------------|----------------------------------------|--------|-----------------|-------------------|
|                                   | XSEL-J                                   | CPU ユニット上のシリア<br>ルポート<br>(ティーチング用コネクタ) | RS232C | 設定例1<br>(8ページ)  | 結線図 1<br>(15 ページ) |
| X-SEL<br>(単軸・直交用<br>コントローラ)       | XSEL-K<br>XSEL-KE<br>XSEL-KT<br>XSEL-KET | CPU ユニット上のシリア<br>ルポート<br>(PC 接続コネクタ)   | RS232C | 設定例 1<br>(8ページ) | 結線図 2<br>(16ページ)  |
|                                   | XSEL-P<br>XSEL-Q                         | CPU ユニット上のシリア<br>ルポート<br>(ティーチングコネクタ)  | RS232C | 設定例1<br>(8ページ)  | 結線図 1<br>(15 ページ) |
|                                   | XSEL-JX                                  | CPU ユニット上のシリア<br>ルポート<br>(ティーチング用コネクタ) | RS232C | 設定例1<br>(8ページ)  | 結線図 1<br>(15 ページ) |
| X-SEL<br>(スカラロボッ<br>ト用コントロー<br>ラ) | XSEL-KX<br>XSEL-KTX                      | CPU ユニット上のシリア<br>ルポート<br>(PC 接続コネクタ)   | RS232C | 設定例1<br>(8ページ)  | 結線図 2<br>(16 ページ) |
|                                   | XSEL-PX<br>XSEL-QX                       | CPU ユニット上のシリア<br>ルポート<br>(ティーチングコネクタ)  | RS232C | 設定例1<br>(8ページ)  | 結線図 1<br>(15 ページ) |
| SSEL                              | SSEL                                     | CPU ユニット上のシリア<br>ルポート<br>(ティーチングコネクタ)  | RS232C | 設定例1<br>(8ページ)  | 結線図 3<br>(17 ページ) |
| ASEL                              | ASEL                                     | CPU ユニット上のシリア<br>ルポート<br>(ティーチングコネクタ)  | RS232C | 設定例1<br>(8ページ)  | 結線図 3<br>(17 ページ) |
| PSEL                              | PSEL                                     | CPU ユニット上のシリア<br>ルポート<br>(ティーチングコネクタ)  | RS232C | 設定例1<br>(8ページ)  | 結線図 3<br>(17 ページ) |
| テーブルトップ<br>アクチュエータ                | TT                                       | CPU ユニット上のシリア<br>ルポート<br>(ティーチング用コネクタ) | RS232C | 設定例 1<br>(8ページ) | 結線図 1<br>(15 ページ) |

## 接続構成

1:1 接続

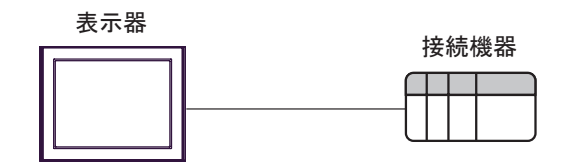

IPC の COM ポートについて

接続機器と IPC を接続する場合、使用できる COM ポートはシリーズと通信方式によって異なります。 詳細は IPC のマニュアルを参照してください。

使用可能ポート

| ミノリーブ                                     | 使用可能ポート                                                               |                                |                                |
|-------------------------------------------|-----------------------------------------------------------------------|--------------------------------|--------------------------------|
| 2-9-X                                     | RS-232C                                                               | RS-422/485(4 線式 )              | RS-422/485(2 線式 )              |
| PS-2000B                                  | COM1 <sup>1</sup> , COM2,<br>COM3 <sup>1</sup> , COM4                 | -                              | -                              |
| PS-3450A、PS-3451A、<br>PS3000-BA、PS3001-BD | COM1, COM2 <sup>1</sup> <sup>2</sup>                                  | COM2 <sup>1</sup> <sup>2</sup> | COM2 <sup>1</sup> <sup>2</sup> |
| PS-3650A(T41 機種 )、<br>PS-3651A(T41 機種 )   | COM1 <sup>1</sup>                                                     | -                              | -                              |
| PS-3650A(T42 機種 )、<br>PS-3651A(T42 機種 )   | COM1 <sup>1</sup> <sup>2</sup> , COM2                                 | COM1 <sup>1</sup> <sup>2</sup> | COM1 <sup>1</sup> <sup>2</sup> |
| PS-3700A (Pentium®4-M)<br>PS-3710A        | COM1 <sup>1</sup> COM2 <sup>1</sup><br>COM3 <sup>2</sup> COM4         | COM3 <sup>2</sup>              | COM3 <sup>2</sup>              |
| PS-3711A                                  | COM1 <sup>1</sup> , COM2 <sup>2</sup>                                 | COM2 <sup>2</sup>              | COM2 <sup>2</sup>              |
| PS4000 <sup>3</sup>                       | COM1、COM2                                                             | -                              | -                              |
| PL3000                                    | COM1 <sup>1</sup> <sup>2</sup> ,<br>COM2 <sup>1</sup> , COM3,<br>COM4 | COM1 <sup>1</sup> <sup>2</sup> | COM1 <sup>1</sup> <sup>2</sup> |

1 RI/5V を切替えることができます。IPC の切替えスイッチで切替えてください。

2 通信方式をディップスイッチで設定する必要があります。使用する通信方式に合わせて、以下のように設定してください。

3 拡張スロットに搭載した COM ポートと接続機器を通信させる場合、通信方式は RS-232C の みサポートします。ただし、COM ポートの仕様上、ER(DTR/CTS) 制御はできません。 接続機器との接続には自作ケーブルを使用し、ピン番号 1、4、6、9 には何も接続しないで ください。ピン配列は IPC のマニュアルを参照してください。

ディップスイッチの設定:RS-232C

| ディップスイッチ | 設定値              | 設定内容                       |  |
|----------|------------------|----------------------------|--|
| 1        | OFF <sup>1</sup> | 予約(常時 OFF)                 |  |
| 2        | OFF              | · 承信士士・DS 2220             |  |
| 3        | OFF              | 也信力式 · K3-232C             |  |
| 4        | OFF              | SD(TXD)の出力モード:常に出力         |  |
| 5        | OFF              | SD(TXD) への終端抵抗挿入 (220Ω):なし |  |
| 6        | OFF              | RD(RXD) への終端抵抗挿入 (220Ω):なし |  |
| 7        | OFF              | SDA(TXA) と RDA(RXA)の短絡:しない |  |
| 8        | OFF              | SDB(TXB)とRDB(RXB)の短絡:しない   |  |
| 9        | OFF              | RS(RTS) 自動制御モード:無効         |  |
| 10       | OFF              |                            |  |

1 PS-3450A、PS-3451A、PS3000-BA、PS3001-BD を使用する場合のみ設定値を ON にする 必要があります。 ディップスイッチの設定:RS-422/485(4線式)

| ディップスイッチ | 設定値 | 設定内容                        |  |
|----------|-----|-----------------------------|--|
| 1        | OFF | 予約(常時 OFF)                  |  |
| 2        | ON  | 通信士式・155 422/485            |  |
| 3        | ON  | 通信力式 . KS-422/483           |  |
| 4        | OFF | SD(TXD)の出力モード:常に出力          |  |
| 5        | OFF | SD(TXD) への終端抵抗挿入 (220Ω):なし  |  |
| 6        | OFF | RD(RXD) への終端抵抗挿入 (220Ω):なし  |  |
| 7        | OFF | SDA(TXA) と RDA(RXA) の短絡:しない |  |
| 8        | OFF | SDB(TXB)とRDB(RXB)の短絡:しない    |  |
| 9        | OFF | - RS(RTS) 自動制御モード:無効        |  |
| 10       | OFF |                             |  |

ディップスイッチの設定:RS-422/485(2線式)

| ディップスイッチ | 設定値 | 設定内容                       |  |
|----------|-----|----------------------------|--|
| 1        | OFF | 予約(常時 OFF)                 |  |
| 2        | ON  | 法法学士・105 400/495           |  |
| 3        | ON  | 通信力式: KS-422/485           |  |
| 4        | OFF | SD(TXD)の出力モード:常に出力         |  |
| 5        | OFF | SD(TXD) への終端抵抗挿入 (220Ω):なし |  |
| 6        | OFF | RD(RXD) への終端抵抗挿入 (220Ω):なし |  |
| 7        | ON  | SDA(TXA)とRDA(RXA)の短絡:する    |  |
| 8        | ON  | SDB(TXB)とRDB(RXB)の短絡:する    |  |
| 9        | ON  | DS/DTS) 白動制御工 ビ・右袖         |  |
| 10       | ON  | - K3(K13) 日動前御モート、 有効      |  |

## 2 接続機器の選択

表示器と接続する接続機器を選択します。

| 💣 ブロジェクトファイルの新規作品 | ×                                                 |
|-------------------|---------------------------------------------------|
| GZ-ZCO            | 接続機器                                              |
|                   | メーカー (株)アイエイアイ                                    |
|                   | シリーズ X-SEL コントローラ                                 |
|                   | □ システムエリアを使用する <u>この接続機器のマニュアルを見る</u>             |
|                   |                                                   |
|                   | ポート COM1 🔽                                        |
|                   |                                                   |
|                   |                                                   |
|                   | 戻る(B)     通信設定     Dジック画面作成     ベース画面作成     キャンセル |

| 設定項目       | 設定内容                                                                                                    |
|------------|----------------------------------------------------------------------------------------------------|
| メーカー       | 接続する接続機器のメーカーを選択します。「( 株 ) アイエイアイ」を選択しま<br>す。                                                                                      |
| シリーズ       | 接続する接続機器の機種(シリーズ)と接続方法を選択します。「X-SEL コント<br>ローラ」を選択します。<br>「X-SEL コントローラ」で接続できる接続機器はシステム構成で確認してください。<br><sup>CGP</sup> システム構成(3ページ) |
|            | 表示器のシステムデータエリアと接続機器のデバイス(メモリ)を同期させる場合にチェックします。同期させた場合、接続機器のラダープログラムで表示器の<br>表示を切り替えたりウィンドウを表示させることができます。                           |
| システムエリアを使用 | 参照 : GP-Pro EX リファレンスマニュアル「LS エリア ( ダイレクトアクセス方<br>式専用エリア )」                                                                        |
| বর         | この設定は GP-Pro EX、または表示器のオフラインモードでも設定できます。                                                                                           |
|            | 参照:GP-Pro EX リファレンスマニュアル「本体設定(システムエリア設定)<br>の設定ガイド」                                                                                |
|            | 参照:保守 / トラブル解決ガイド「本体設定 - システムエリア設定」                                                                                                |
| ポート        | 接続機器と接続する表示器のポートを選択します。                                                                                                    |

## 3 通信設定例

(株) デジタルが推奨する表示器と接続機器の通信設定例を示します。

#### 3.1 設定例 1

GP-Pro EX の設定

通信設定

設定画面を表示するには、ワークスペースの[システム設定ウィンドウ]から[接続機器設定]を選択 します。

#### 機器設定

設定画面を表示するには、[接続機器設定]の[機器設定]から設定したい接続機器の mm([設定]) をクリックします。

複数の接続機器を接続する場合は、[接続機器設定]の[機器別設定]から 📑 をクリックすること で、接続機器を増やすことができます。

| 💰 個別機 | <b>器設定</b>     | ×     |
|-------|----------------|-------|
| PLC1  |                |       |
| 局コード  | 153            |       |
|       |                | 初期設定  |
|       | OK( <u>O</u> ) | キャンセル |

接続機器の設定

接続機器の通信設定はモードスイッチとラダーソフト(X-SEL 用パソコン対応ソフト)で設定します。詳細は接続機器のマニュアルを参照してください。

- 1 モードスイッチを「MANU」に設定し、電源を投入します。
- 2 ラダーソフトを起動します。
- 3 [パラメータ]メニューから[編集]を選択し、[パラメータ編集]ダイアログボックスを表示します。
- 4 [ I/O ] タブをクリックし、設定パラメータを以下のように設定します。

| No | パラメータ名                            | 設定値 |
|----|-----------------------------------|-----|
| 90 | ユーザ開放 SIO チャンネル 1 使用方法(AUTO モード時) | 2   |
| 91 | ユーザ開放 SIO チャンネル 1 局コード            | 153 |
| 92 | ユーザ開放 SIO チャンネル 1 ボーレート種別         | 0   |
| 93 | ユーザ開放 SIO チャンネル 1 データ長            | 8   |
| 94 | ユーザ開放 SIO チャンネル 1 ストップビット長        | 1   |
| 95 | ユーザ開放 SIO チャンネル 1 パリティ種別          | 0   |

- 5 [コントローラへ転送]ボタンをクリックし、通信設定を転送します。
- 6 モードスイッチを「AUTO」に設定します。
   これで通信設定は完了です。

## 4 設定項目

表示器の通信設定は GP-Pro EX、または表示器のオフラインモードで設定します。 各項目の設定は接続機器の設定と一致させる必要があります。

#### 4.1 GP-Pro EX での設定項目

通信設定

設定画面を表示するには、ワークスペースの[システム設定ウィンドウ]から[接続機器設定]を選択 します。

|                                       | 接続機器1                                                                                                    |
|---------------------------------------|----------------------------------------------------------------------------------------------------|
| · · · · · · · · · · · · · · · · · · · | 概要                                                                                                    |
| シリーズ X-SEL コントローラ ポート COM1            | メーカー ((株)アイエイアイ                                                                                                    |
|                                       | 文字列データモード 1 変更                                                                                                    |
|                                       | 通信設定                                                                                                    |
| RS422/485(2線式) 〇 RS422/485(4線式)       | 通信方式 ⓒ RS232C 〇                                                                                                    |
|                                       | 通信速度 9600                                                                                                    |
| 8                                     | データ長 〇 7 🧿                                                                                                    |
| 偶数 🔘 奇数                               | パリティ 💿 なし 📿                                                                                                    |
| 2                                     | ストップビット 💿 1 📿                                                                                                    |
| ER(DTR/CTS) C XON/XOFF                | フロー制御 💿 なし 📿                                                                                                    |
|                                       | タイムアウト 3 芸 (sec.                                                                                                    |
|                                       | <u> </u>                                                                                                    |
|                                       | 送信ウェイト 0 🗮 (ms)                                                                                                    |
| VCC                                   | RI/VCC © RI C                                                                                                    |
| かVCC(5V電源供給)<br>VCアイソルーションコニッ         | RS232Cの場合、9番ピンをRI(入力)にする<br>にするかた遅れできます。デジタル型RS23                                                                                                    |
| い。初期設定                                | ドを使用する場合は、VCCを選択してくだ                                                                                                    |
|                                       | 機器別設定                                                                                                    |
| =1                                    | 接続可能台数 1台                                                                                                    |
| axe<br>    局□−ド=153                   |                                                                                                    |
| RS422/485位線式)                         | 通信設定     通信方式     ・ RS232C     ・       通信決度     9600     ・       データ長     ・     7     ・       パリティ     ・     なし     ・       ストップビット     ・     1     ・       フロー制御     ・     なし     ・       タイムアウト     3     ・     ・       メトップビット     ・     1     ・       ワロー制御     ・     なし     ・       アロー制御     ・     なし     ・       メイムアウト     3     ・     ・       メビップレイト     0     ・     ・       アンマート     3     ・     ・       メビックト     3     ・     ・       アンマート     1     ・     ・       アンマート     ・     ・     ・       アンマート     3     ・     ・       アンマート     3     ・     ・       アンマート     3     ・     ・       アンマート     1     ・     ・       アンマート     3     ・     ・       アンマート     3     ・     ・       アンマー     1     ・     ・       アンマー     アンマー     ・     ・       アンマー     アンマー     ・     ・       アンマー     アンマー     ・ |

| 設定項目    | 設定内容                                   |
|---------|----------------------------------------|
| 通信方式    | 接続機器と通信する通信方式を選択します。                   |
| 通信速度    | 接続機器と表示器間の通信速度を選択します。                  |
| データ長    | データ長を選択します。                            |
| パリティ    | パリティチェックの方法を選択します。                     |
| ストップビット | ストップビット長を選択します。                        |
| フロー制御   | 送受信データのオーバーフローを防ぐために行う通信制御の方式を選択します。   |
| タイムアウト  | 表示器が接続機器からの応答を待つ時間(s)を「1 ~ 127」で入力します。 |

次のページに続きます。

| 設定項目   | 設定内容                                                                                                    |
|--------|----------------------------------------------------------------------------------------------------|
| リトライ   | 接続機器からの応答がない場合に、表示器がコマンドを再送信する回数を「0~255」で入力します。                                                                            |
| 送信ウェイト | 表示器がパケットを受信してから、次のコマンドを送信するまでの待機時間<br>(ms)を「0 ~ 255」で入力します。                                                                |
| RI/VCC | 通信方式で RS232C を選択した場合に 9 番ピンの RI/VCC を切り替えます。<br>IPC と接続する場合は、IPC の切替スイッチで RI/5V を切り替える必要がありま<br>す。詳細は IPC のマニュアルを参照してください。 |

## 機器設定

設定画面を表示するには、[接続機器設定]の[機器別設定]から設定したい接続機器の 🌇 ([設定]) をクリックします。

複数の接続機器を接続する場合は、[接続機器設定]の[機器別設定]から 📑 をクリックすることで、接続機器を増やすことができます。

| 🏄 個別機 | <b>番設定</b>     | ×     |
|-------|----------------|-------|
| PLC1  |                |       |
| 局コード  | 153            |       |
|       |                | 初期設定  |
|       | 0K( <u>0</u> ) | キャンセル |

| 設定項目 | 設定内容                     |
|------|--------------------------|
| 局コード | 接続機器の局コードを「0~255」で入力します。 |

4.2 オフラインモードでの設定

MEMO ・ オフラインモードへの入り方や操作方法は保守 / トラブル解決ガイドを参照してく ださい。

参照:保守/トラブル解決ガイド「オフラインモードについて」

オフラインモードは使用する表示器によって1画面に表示できる設定項目数が異なります。詳細はリファレンスマニュアルを参照してください。

#### 通信設定

設定画面を表示するには、オフラインモードの[周辺機器設定]から[接続機器設定]をタッチしま す。表示された一覧から設定したい接続機器をタッチします。

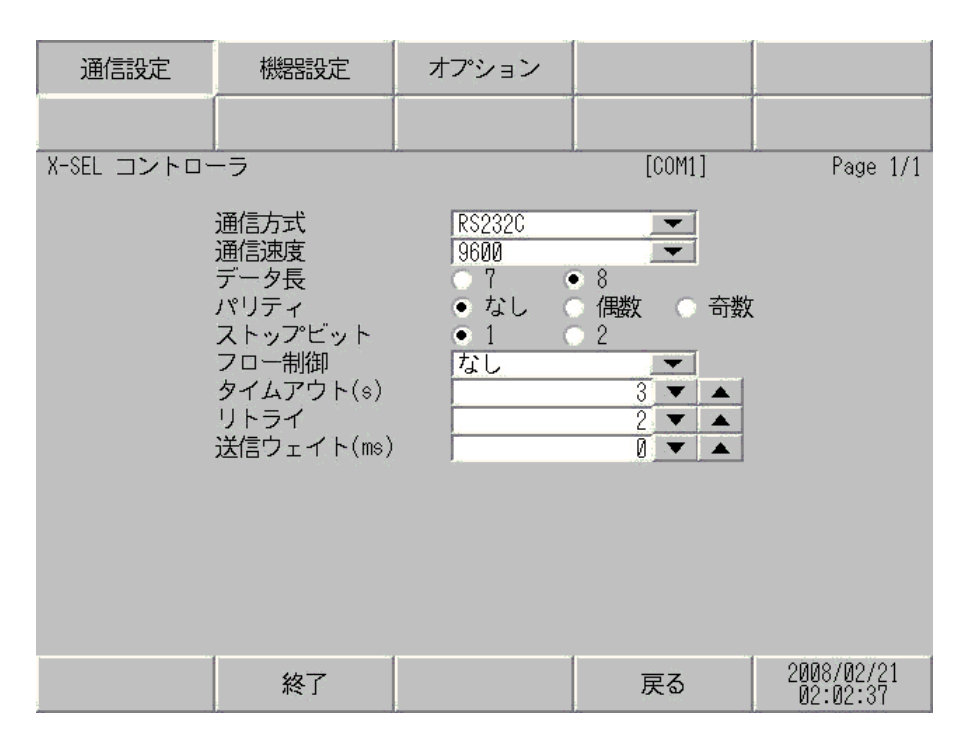

| 設定項目 | 設定内容                                                                                                    |
|------|----------------------------------------------------------------------------------------------------|
|      | 接続機器と通信する通信方式を選択します。                                                                                                    |
| 通信方式 | 更   通信設定を行う場合、[通信方式]は表示器のシリアルインターフェイスの仕様 を確認し、正しく設定してください。  シリアルインターフェイスが対応していない通信方式を選択した場合の動作は保   証できません。  シリアルインターフェイスの仕様については表示器のマニュアルを参照してくだ  さい。 |
| 通信速度 | 接続機器と表示器間の通信速度を選択します。                                                                                                    |
| データ長 | データ長を選択します。                                                                                                    |
| パリティ | パリティチェックの方法を選択します。                                                                                                    |

次のページに続きます。

| 設定項目    | 設定内容                                                       |
|---------|------------------------------------------------------------|
| ストップビット | ストップビット長を選択します。                                            |
| フロー制御   | 送受信データのオーバーフローを防ぐために行う通信制御の方式を選択します。                       |
| タイムアウト  | 表示器が接続機器からの応答を待つ時間(s)を「1 ~ 127」で入力します。                     |
| リトライ    | 接続機器からの応答がない場合に、表示器がコマンドを再送信する回数を「0~<br>255」で入力します。        |
| 送信ウェイト  | 表示器がパケットを受信してから、次のコマンドを送信するまでの待機時間<br>(ms)を「0~ 255」で入力します。 |

## 機器設定

設定画面を表示するには、[周辺機器設定]から[接続機器設定]をタッチします。表示された一覧から設定したい接続機器をタッチし、[機器設定]をタッチします。

| 通信設定        | 機器設定   | オプション |         |                        |
|-------------|--------|-------|---------|------------------------|
|             |        |       |         |                        |
| X-SEL コントロー | -ラ     | ·     | [COM1]  | Page 1/1               |
| 接続          | 器名 PLC | 01    |         |                        |
|             |        |       |         |                        |
|             |        |       |         |                        |
|             | 局コード   |       | 153 💌 🔺 | J                      |
|             |        |       |         |                        |
|             |        |       |         |                        |
|             |        |       |         |                        |
|             | 終了     |       | 戻る      | 2008/02/21<br>02:02:42 |

| 設定項目  | 設定内容                                                               |
|-------|--------------------------------------------------------------------|
| 接続機器名 | 設定する接続機器を選択します。接続機器名は GP-Pro EX で設定する接続機器の<br>名称です。( 初期値 [ PLC1 ]) |
| 局コード  | 接続機器の局コードを「0~255」で入力します。                                           |

## オプション

設定画面を表示するには、[周辺機器設定]から[接続機器設定]をタッチします。表示された一覧から設定したい接続機器をタッチし、[オプション]をタッチします。

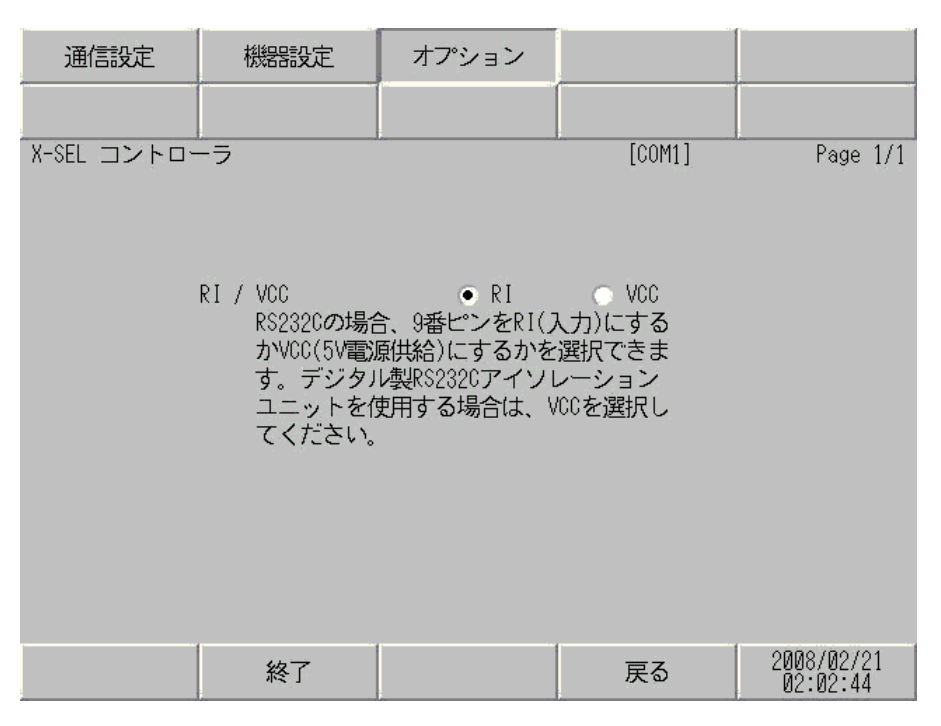

| 設定項目   | 設定内容                                                                                                    |
|--------|----------------------------------------------------------------------------------------------------|
| RI/VCC | 通信方式で RS232C を選択した場合に 9 番ピンの RI/VCC を切り替えます。<br>IPC と接続する場合は、IPC の切替スイッチで RI/5V を切り替える必要がありま<br>す。詳細は IPC のマニュアルを参照してください。 |

MEMO • GP-4100 シリーズの場合、オフラインモードに [オプション]の設定はありません。

## 5 結線図

以下に示す結線図と(株)アイエイアイが推奨する結線図が異なる場合がありますが、本書に示す結 線図でも動作上問題ありません。

- 接続機器本体の FG 端子は D 種接地を行ってください。詳細は接続機器のマニュアルを参照して ください。
- 表示器内部で SG と FG は接続されています。接続機器と SG を接続する場合は短絡ループが形成 されないようにシステムを設計してください。
- ノイズなどの影響で通信が安定しない場合はアイソレーションユニットを接続してください。

結線図 1

| 表示器<br>(接続ポート)                                                             |    | ケーブル                                             | 備考                           |
|----------------------------------------------------------------------------|----|--------------------------------------------------|------------------------------|
| GP3000 ( COM1 )<br>ST ( COM1 )<br>LT ( COM1 )<br>IPC <sup>1</sup><br>PC/AT | 1A | (株)アイエイアイ製接続ケーブル<br>CB-ST-E1MW050                |                              |
| GP-4105 ( COM1 )                                                           | 1B | 自作ケーブル<br>+<br>(株)アイエイアイ製接続ケーブル<br>CB-ST-E1MW050 | ケーブル長は<br>10m 以内にして<br>ください。 |

1A)

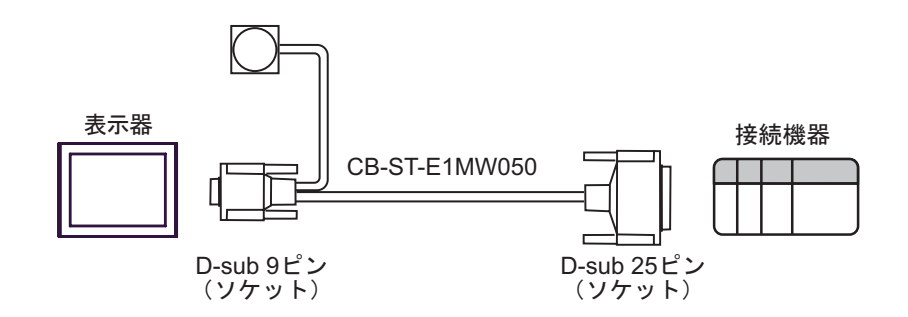

1B)

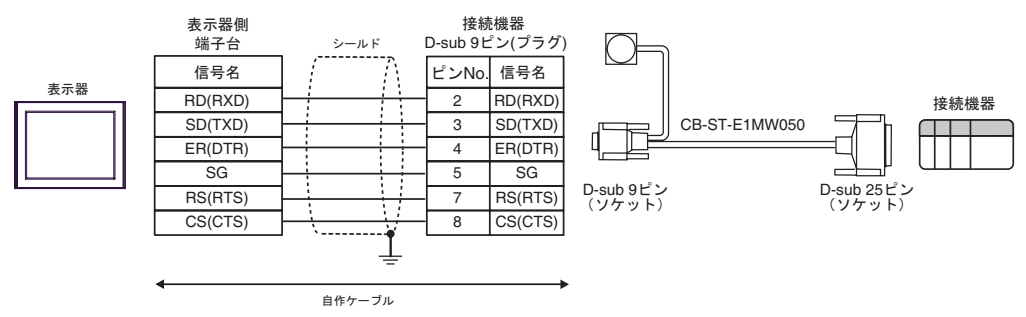

#### 結線図 2

| 表示器<br>(接続ポート)                                                             |    | ケーブル   | 備考                        |
|----------------------------------------------------------------------------|----|--------|---------------------------|
| GP3000 ( COM1 )<br>ST ( COM1 )<br>LT ( COM1 )<br>IPC <sup>1</sup><br>PC/AT | 2A | 自作ケーブル | ケーブル長は 10m 以<br>内にしてください。 |
| GP-4105 ( COM1 )                                                           | 2B | 自作ケーブル |                           |

1 RS232C で通信できる COM ポートのみ使用できます。 <sup>()</sup> IPC の COM ポートについて (5ページ)

2A)

| 表示器側<br>D-Sub 9ピン(ソケット) シールド |    |         | D- | 接続機器側<br>D-Sub 9ピン(ソケット  |    |    |         |  |
|------------------------------|----|---------|----|--------------------------|----|----|---------|--|
|                              | ピン | 信号名     |    | $\langle \gamma \rangle$ |    | ピン | 信号名     |  |
|                              | 1  | CD      |    |                          | [  | 1  | NC      |  |
| 表示器                          | 2  | RD(RXD) | <  |                          | —  | 3  | SD(TXD) |  |
|                              | 3  | SD(TXD) |    |                          |    | 2  | RD(RXD) |  |
|                              | 4  | ER(DTR) |    |                          | [  | 4  | DR(DSR) |  |
|                              | 5  | SG      |    |                          | —[ | 5  | SG      |  |
|                              | 6  | DR(DSR) |    |                          |    | 6  | ER(DTR) |  |
|                              | 7  | RS(RTS) | _  |                          |    | 7  | RS(RTS) |  |
|                              | 8  | CS(CTS) |    |                          |    | 8  | CS(CTS) |  |
|                              | 9  | RI/VCC  |    | $\sum$                   |    | 9  | NC      |  |

2B)

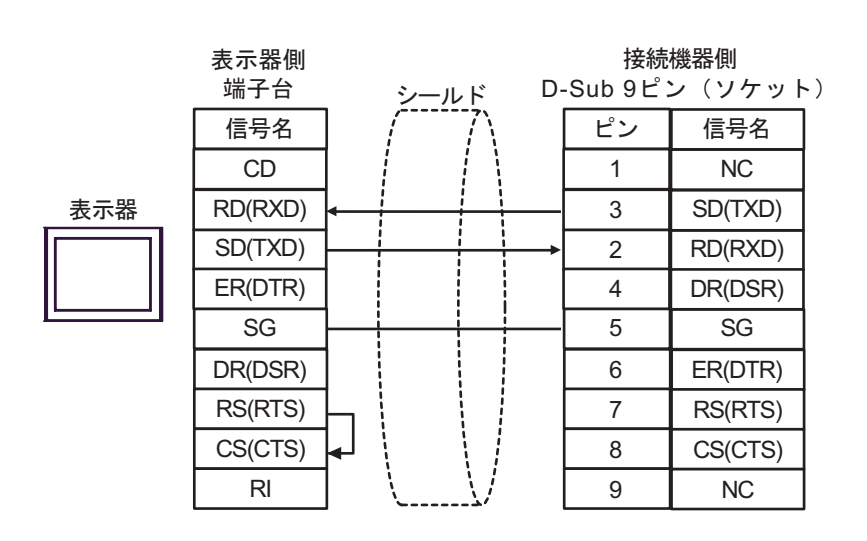

#### 結線図3

| 表示器<br>(接続ポート)                                                             |    | ケーブル                                                                                          | 備考                           |
|----------------------------------------------------------------------------|----|-----------------------------------------------------------------------------------------------|------------------------------|
| GP3000 ( COM1 )<br>ST ( COM1 )<br>LT ( COM1 )<br>IPC <sup>1</sup><br>PC/AT | 3A | (株)アイエイアイ製接続ケーブル<br>CB-ST-E1MW050<br>+<br>(株)アイエイアイ製コネクタ変換ケーブル<br>CB-SEL-SJ002                |                              |
| GP-4105 ( COM1 )                                                           | 3B | 自作ケーブル<br>+<br>(株)アイエイアイ製接続ケーブル<br>CB-ST-E1MW050<br>+<br>(株)アイエイアイ製コネクタ変換ケーブル<br>CB-SEL-SJ002 | ケーブル長は<br>10m 以内にして<br>ください。 |

3A)

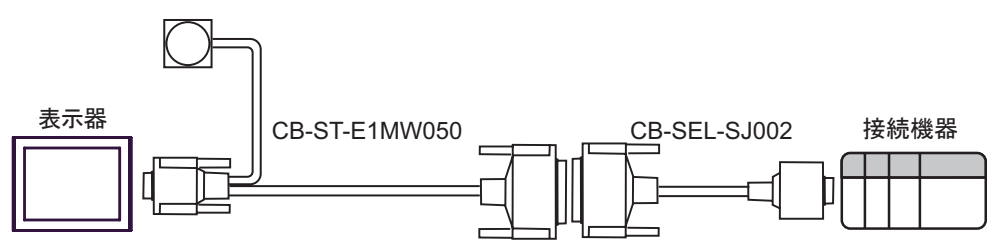

3B)

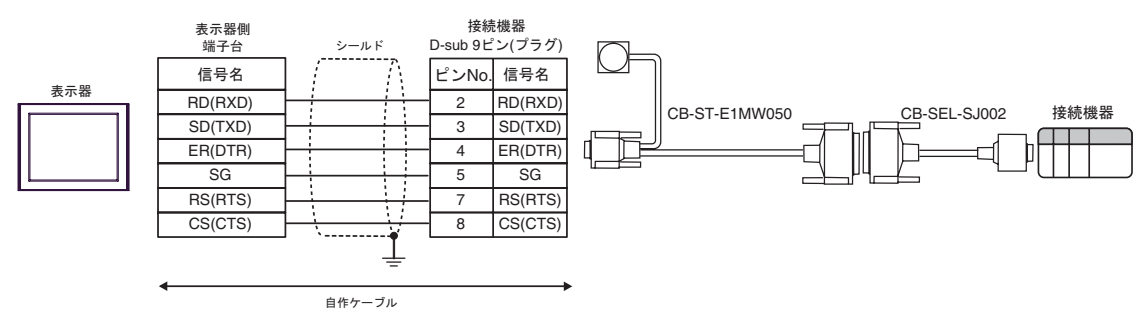

# 6 使用可能デバイス

使用可能なデバイスアドレスの範囲を下表に示します。使用できるデバイスの種類、範囲は CPU に よって異なる場合があります。ご使用になられる前に、各 CPU のマニュアルでご確認ください。 接続機器が誤作動する可能性があるため、アドレス範囲外へのアクセスは行わないでください。

**□** はシステムデータエリアに指定できます。

| デバイス       | . ビットアドレス ワードアドレス ダブルワード<br>アドレス                     |                                                          | 32 bit                                                        | 備考             |                            |
|------------|------------------------------------------------------|----------------------------------------------------------|---------------------------------------------------------------|----------------|----------------------------|
| 入力ポート      | IP000 - IP299                                        | IP000 - IP272                                            |                                                               |                | ÷16) <sup>1</sup>          |
| 出力ポート      | OP300 - OP599                                        | OP300 - OP572                                            |                                                               |                | ÷16)                       |
| フラグ        | FG000.600 -<br>FG000.899<br>FG001.900 -<br>FG128.999 | FG000.600 -<br>FG000.872<br>FG001.900 -<br>FG128.980     |                                                               |                | ÷ <b>16</b> ) <sup>2</sup> |
| 有効ポイントデータ数 |                                                      | PDT0                                                     |                                                               |                | 1                          |
| 整数变数       |                                                      |                                                          | INT000.0200 -<br>INT000.1299,<br>INT001.0001 -<br>INT128.1099 |                | 3                          |
| 実数変数       |                                                      |                                                          | RL000.0300 -<br>RL000.1399,<br>RL001.0100 -<br>RL128.1199     |                | 4                          |
| ストリング変数    |                                                      | STR000.300 -<br>STR000.998<br>STR001.001 -<br>STR128.299 |                                                               |                | ÷ <b>2</b> ] <sup>5</sup>  |
| 軸ステータス     |                                                      | AXST00 -<br>AXST47                                       |                                                               | [ <b>L/H</b> ) | 1 6                        |
| スカラ軸ステータス  |                                                      | SAXS000 -<br>SAXS3FF                                     |                                                               | -              | 1 7                        |
| バージョン      |                                                      | VR000 - VR3FF                                            |                                                               |                | 1 8                        |
| エラー詳細 0    |                                                      |                                                          | ER00000000 -<br>ER0FFFFFFF                                    |                | 19                         |
| エラー詳細 1    |                                                      |                                                          | ER10000000 -<br>ER1FFFFFFF                                    |                | 19                         |
| エラー詳細 2    |                                                      |                                                          | ER20000000 -<br>ER2FFFFFFF                                    |                | 19                         |
| エラー詳細 3    |                                                      |                                                          | ER30000000 -<br>ER3FFFFFFF                                    |                | 19                         |

次のページに続きます。

| デバイス                 | ビットアドレス                                        | ワードアドレス                                        | ダブルワード<br>アドレス             | 32 bit | 備考    |
|----------------------|------------------------------------------------|------------------------------------------------|----------------------------|--------|-------|
| エラー詳細 4              |                                                |                                                | ER40000000 -<br>ER4FFFFFFF |        | 19    |
| エラー詳細 5              |                                                |                                                | ER50000000 -<br>ER5FFFFFFF |        | 19    |
| エラー詳細 6              |                                                |                                                | ER60000000 -<br>ER6FFFFFFF | -1.715 | 19    |
| エラー詳細 7              |                                                |                                                | ER70000000 -<br>ER7FFFFFFF |        | 19    |
| プログラムステータス           |                                                | PGST000 -<br>PGST511                           |                            |        | 1 10  |
| システムステータス            |                                                | SYST0 - SYST6                                  |                            |        | 1 11  |
| プログラム操作              |                                                | PRG000 -<br>PRG128                             |                            |        | 12 13 |
| アラームリセット             |                                                | AR0                                            |                            |        | 12    |
| ソフトウェアリセット           |                                                | SR0                                            |                            |        | 12 14 |
| 駆動源復旧                |                                                | DSR0                                           |                            |        | 12    |
| 動作一時停止解除             |                                                | OPR0                                           |                            |        | 12    |
| ポイントデータクリア           | PCLR001 -<br>PCLRFA0<br>PCLR0001 -<br>PCLR4E20 | PCLR001 -<br>PCLRF91<br>PCLR0001 -<br>PCLR4E11 |                            |        | 12 15 |
| 絶対座標指定移動             |                                                |                                                | ACM0 - ACMC                |        | 16    |
| 相対座標指定移動             |                                                |                                                | RCM0 - RCMC                |        | 17    |
| ジョグ・インチング移<br>動      |                                                |                                                | JIM0 - JIM6                |        | 18    |
| ポイント No. 指定移動        |                                                | PNM0 - PNM5                                    |                            | [L/H]  | 19    |
| ポイントデータ              |                                                |                                                | PD00 - PD9E                |        | 20    |
| サーボ                  |                                                | SV0 - SV2                                      |                            |        | 21    |
| 原点復帰                 |                                                | RO0 - RO3                                      |                            |        | 22    |
| 動作停止・キャンセル           |                                                | OSC0 - OSC2                                    |                            |        | 23    |
| 座標系定義データ             |                                                |                                                | CD0000 -<br>CD1FFF         |        | 1 24  |
| 簡易干渉チェックゾー<br>ン定義データ |                                                |                                                | SD010 - SDFFF              |        | 1 25  |

次のページに続きます。

| デバイス                       | ビットアドレス | ワードアドレス            | ダブルワード<br>アドレス   | 32 bit | 備考                                  |
|----------------------------|---------|--------------------|------------------|--------|-------------------------------------|
| スカラ絶対座標指定移<br>動            |         |                    | SACM0 -<br>SACMD |        | 26                                  |
| スカラ相対座標指定移<br>動            |         |                    | SRCM0 -<br>SRCMD |        | 27                                  |
| スカラポイント No. 指<br>定移動       |         | SPNM0 -<br>SPNM6   |                  |        | 28                                  |
| フィードバック電流<br><sup>29</sup> |         | FC0 - FCA          |                  |        | 1 30                                |
| タスクステータス                   |         | TAST00 -<br>TAST80 |                  |        | <mark>ві т<b>15</b></mark><br>1 31  |
| フラッシュ ROM                  |         | FR0                |                  |        | <mark>ві т<b>15</b></mark><br>12 32 |

1 書込み不可

2 フラグデバイスの内容は以下のようになります。

FG000 600

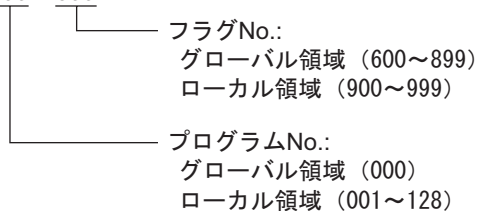

3 整数変数デバイスの内容は以下のようになります。

INT 000 0200

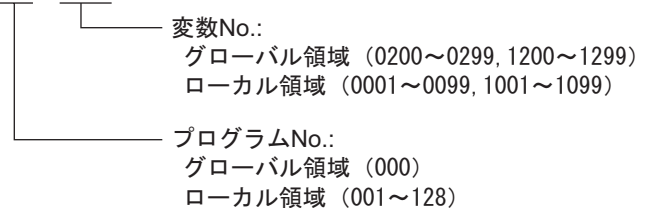

4 実数変数デバイスの内容は以下のようになります。

RL 000 0300

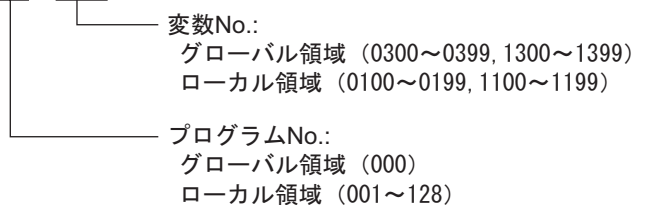

5 ストリング変数デバイスの内容は以下のようになります。

STR000 300

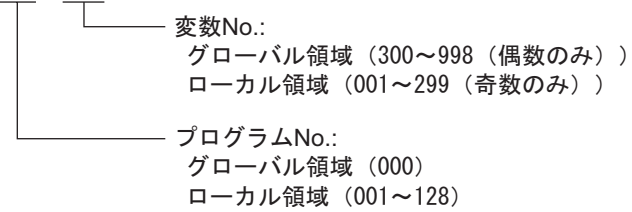

6 軸ステータスデバイスの内容は以下のようになります。

AXST 00

| └─── 取得データ:                                        |
|----------------------------------------------------|
| AXST00~AXST05:1軸分ステータス                             |
| 00:軸ステータス                                          |
| Bit7(システム予約)                                       |
| Bit6 (システム予約)                                      |
| Bit5(押付空振検出):0=検出無し/1=検出有り                         |
| Bit4(動作系コマンド正常終了):0 =未終了/1 =正常終了                   |
| ※動作系コマンド指令後の完了チェックにのみ使用可能です。                       |
| Bit3(サーボ):0 =OFF/1 =ON                             |
| Bit1-2(原点復帰):0 =未完了/1 =動作中/2 =完了                   |
| Bit0(サーボ軸使用中):0 =未使用/1 =使用中(移動中など)                 |
| ※「サーボ軸使用中」は、いずれかのタスクが該当軸使用権を                       |
| 占有していることを表し、以下の場合にONします。                           |
| ・軸移動を伴う動作系命令の処理中(軸移動中も含む)                          |
| ・サーボOFFからON処理中                                     |
| ・サーボONからOFF処理中(緊急停止除く)                             |
| ・動作軸一時停止状態                                         |
| 01:軸センサー入力ステータス                                    |
| Bit3(システム予約)                                       |
| Bit2(原点センサ): 0 =OFF/1 =ON                          |
| Bit1(オーバーランセンサ):0 =OFF/1 =ON                       |
| Bit0(クリープセンサ):0 =OFF/1 =ON                         |
| 02:軸関連エラーコード                                       |
| 03:エンコーダステータス                                      |
| Bit7(バッテリーアラーム(BA))                                |
| Bit6 (バッテリーエラー(BE))                                |
| Bit5(多回転エラー(ME))                                   |
| Bit4 (システム予約)                                      |
| Bit3(カウンタオーバーフロー(OF))                              |
|                                                    |
| Bit1(フルアフソステータス(FS))                               |
| Bito $(T - T - Z - F(OS))$                         |
| 04:現在位直(L)単位(0.001mm)<br>                          |
| 現仕位直の下位16bltを10進致で表します。                            |
| 05:現仕位直(II)単位(0.001mm)<br>                         |
| 現仕12直の工1210DIIを10進致じ衣しより。<br>AVCT06AVCT11-9軸ハュニークコ |
| ANSIU0~ANSIII 2軸ガムナーダム                             |
| ・・・<br>^ YST42~^ YST47: 9軸分ステータス                   |
| れる142~れる141.0軸万人ブーダ人                               |

7 スカラ軸ステータスデバイスの内容は以下のようになります。

SAXS 0 00 - 取得データ: 00:ワーク座標系選択No. 01:ツール座標系選択No. 02: 軸共通ステータス Bit7 (システム予約) Bit6 (システム予約) Bit5 (システム予約) Bit4 (システム予約) Bit2-3(スカラ軸現在位置座標系種別):0=ベース座標系/1=選択中ワーク座標系 /2 =システム予約/3 =各軸系 Bit0-1 (スカラ軸現在腕系):0=右腕系/1=左腕系/2=不定/3=システム予約 03:軸パターン Bit ~ 7 5 3 0 6 4 2 1 Г — 1軸 — 8軸 - システム予約 04~09:1軸分ステータス 04:軸ステータス Bit7 (システム予約) Bit6 (システム予約) Bit5(押付空振検出):0=検出無し/1=検出有り Bit4 (動作系コマンド正常終了):0=未終了/1=正常終了 ※動作系コマンド指令後の完了チェックにのみ使用可能です。 (X・Y・Rいずれかの軸を含む位置決め時は、必ずX・Y・R全ての軸の完了を チェックしてください。) Bit3 (サーボ) : 0 = OFF/1 = ON Bit1-2(原点復帰):0=未完了/1=動作中/2=完了 Bit0(サーボ軸使用中):0=未使用/1=使用中(移動中など) ※「サーボ軸使用中」は、いずれかのタスクが該当軸使用権を 占有していることを表し、以下の場合にONします。 ・軸移動を伴う動作系命令の処理中(軸移動中も含む) ・サーボOFFからON処理中 ・サーボONからOFF処理中(緊急停止除く) 動作軸一時停止状態 05:軸センサー入力ステータス Bit3(システム予約) Bit2(原点センサ):0=OFF/1=ON Bit1 (オーバーランセンサ): 0=OFF/1=ON Bit0 (クリープセンサ): 0 = OFF/1 = ON 06: 軸関連エラーコード 07:エンコーダステータス Bit7  $(N_{\nu} = V_{\nu} = V_{\nu}$ Bit6 (バッテリーエラー(BE)) Bit5 (多回転エラー(ME)) Bit4 (システム予約) Bit2 (カウントエラー(CE)) Bit1 (フルアブソステータス(FS)) Bit0 (オーバースピード(OS)) 08:現在位置(L)単位(0.001mmまたは0.001deg) 現在位置の下位16bitを16進数で表します。 09:現在位置(H)単位(0.001mmまたは0.001deg) 現在位置の上位16bitを16進数で表します。 OA~OE:2軸分ステータス 2E~33:8軸分ステータス 34~FF:システム予約 ユニット種別 (0~F) Bit3 (システム予約) 0固定 Bit2 (システム予約) 0固定 Bit0-1(スカラ軸現在位置種別):0=ベース座標系/1=選択中ワーク座標系 /2 =システム予約/3 =各軸系

8 バージョンデバイスの内容は以下のようになります。

VR <u>0 0 0</u>

| _ |                            |
|---|----------------------------|
|   | │└── 取得データ:                |
|   | 0:機種コード                    |
|   | 1:ユニットコード                  |
|   | 2:バージョンNo.                 |
|   | 3:時刻(年)                    |
|   | 4:時刻(月)                    |
|   | 5:時刻(日)                    |
|   | 6:時刻(時)                    |
|   | 7:時刻(分)                    |
|   | 8:時刻(秒)                    |
|   | 9~F:システム予約                 |
|   | デバイスNo. (0~F)              |
|   | ――― ユニット種別(0~3)            |
|   | 0 =メインCPUアプリ部/1 =メインCPUコア部 |
|   | /2 =ドライバCPU/3 =マウントSIO     |

9 エラー詳細0~エラー詳細7デバイスの内容は以下のようになります。

## ER<u>0 00 000 00</u>

|  | │ □── 取得データ:                                                                            |
|--|-----------------------------------------------------------------------------------------|
|  | 00:エラーNo.                                                                               |
|  | 01:詳細情報1                                                                                |
|  | システムダウンレベルエラー以外時、プログラムNo.                                                               |
|  | (ステップNo.0以外の時は発生元を表す。)                                                                  |
|  | システムダウンレベルエラ一時、システムダウンタイプ                                                               |
|  | 02:詳細情報2                                                                                |
|  | システムダウンレベルエラー以外時、ステップNo. (発生元)                                                          |
|  | システムダウンレベルエラ一時、システムダウンエラーコード                                                            |
|  | 03:詳細情報3                                                                                |
|  | システムダウンレベルエラー以外時、軸No.                                                                   |
|  | システムダウンレベルエラー時、システムダウン情報1                                                               |
|  | 04:詳細情報4                                                                                |
|  | システムダウンレベルエラー以外時、ポイントNo. (補間点時マイナス値)                                                    |
|  | システムダウンレベルエラー時、システムダウン情報2                                                               |
|  | 05:詳細情報5                                                                                |
|  | 06:詳細情報6                                                                                |
|  | 07:詳細情報/                                                                                |
|  | 08:詳細情報8                                                                                |
|  |                                                                                         |
|  | $(A : \mathcal{Y} \cup \mathcal{V} - \mathcal{Y}) ((4 \cap \mathcal{I} + \mathcal{I}))$ |
|  | 10: x = 2(4NT F)                                                                        |
|  |                                                                                         |
|  | 49:メツセーン64 (4ハイト)                                                                       |
|  | 50~FF:システム予約                                                                            |
|  | レーニー システム予約                                                                             |
|  | ——— 種別2(0~FF)                                                                           |
|  | システムエラー時、0 =最重レベルエラー/1 =最新エラー                                                           |
|  | 軸別エラー時、軸No.                                                                             |
|  | プログラム別エラー時、プログラムNo.                                                                     |
|  | エラーリストレコード内エラー時、レコードNo.(1~)                                                             |
|  | ——— 種別1                                                                                 |
|  | 0 =システムエラー/1 =軸別エラー/2 =プログラム別エラー                                                        |
|  | /3 =エラーリストレコード内エラー/4以降 =システム予約                                                          |

10 プログラムステータスデバイスの内容は以下のようになります。

#### PGST 000

- 取得データ:
   000~003: プログラムNo. 1ステータス
   000: ステータス
   Bit3 (システム予約)
   Bit2 (システム予約)
   Bit1 (システム予約)
   Bit0 (起動): 0=非起動中/1=起動中
   001: 実行中プログラムステップNo.
   002: プログラム依存エラーコード
   003: エラー発生ステップNo.
   004~007: プログラムNo. 2ステータス
   508~511: プログラムNo. 128ステータス
- 11 システムステータスデバイスの内容は以下のようになります。
- SYST 0

取得データ: 0:システムモード 0 =不確定/1 =AUTOモード/2 =MANUALモード /3 =スレーブアップデートモード/4 =コア部アップデートモード 1: 最重レベルシステムエラーNo. 2:最新システムエラーNo. 3:システムステータスバイト1 Bit7 (システム予約) Bit6 (バッテリー電圧異常ステータス): 0=異常無し/1=異常有り Bit5(バッテリー電圧低下警告ステータス):0=低下無し/1=低下有り Bit4(電源系異常ステータス):0=正常/1=異常 Bit3(非常停止SWステータス):0=非非常停止/1=非常停止 Bit2 (セーフティゲートステータス): 0 = CLOSE/1 = OPEN ※X-SEL(P/Qシリーズ)(直交・スカラ)/SSEL/ASEL/PSEL時、イネーブルSW (デッドマンSW・イネーブルSW)のステータスを表す。 Bit1 (TPイネーブルSWステータス): 0 = 0N/1 = 0FF ※X-SEL(P/Qシリーズ)(直交・スカラ)/SSEL/ASEL/PSEL時、本ビット無効(0固定) BitO (運転モードSWステータス) : 0 = AUTO/1 = MANUAL 4:システムステータスバイト2 Bit7 (システム予約) Bit6 (システム予約) Bit5 (プログラム実行ステータス): 0=非実行/1=実行中 Bit4(再起動待ちステータス):0=非待ち状態/1=待ち状態 Bit3(1/0インターロックステータス):0=非インターロック/1=インターロック Bit2(サーボインターロックステータス):0=非インターロック/1=インターロック Bit1(スレーブパラメータライト中ステータス):0=非ライト中/1=ライト中 BitO (アプリデータフラッシュROMライトステータス) 0=非ライト・非イレーズ中/1=ライト中あるいはイレーズ中 ※コア部プログラム動作時(アプリ部アップデートモード)は、Bit0のみ有効です。 システムモード、最重レベルシステムエラーNo.、最新システムエラーNo.、システム ステータスバイト1、システムステータスバイト3、システムステータスバイト4の データは無効になります。 5:システムステータスバイト3 Bit7 (システム予約) Bit6 (システム予約) Bit5 (システム予約) Bit4(運転モード):0=プログラムモード/1=ポジションモード Bit3 (システム予約) Bit2(システムレディステータス):0=非レディ/1=レディ Bit1(システム運転ステータス):0=非自動運転中/1=自動運転中 Bit0(駆動源遮断中ステータス):0=非遮断中/1=遮断中

- 6:システムステータスバイト4
- システム予約

12 読込み不可

13 プログラム操作デバイスは書込みデータにより送信するコマンドが変わります。 下記以外の書込みデータの場合は、表示器内部の Private Error (0x80) として処理します。

書込みデータ0:プログラム実行コマンド(0x253) 書込みデータ1:プログラム終了コマンド(0x254) 書込みデータ2:プログラムの一時停止コマンド(0x255) 書込みデータ3:プログラム1ステップ実行コマンド(0x256) 書込みデータ4:プログラム実行再開コマンド(0x257)

ワードアドレス PRG001 から PRG128 はそれぞれプログラム番号 1 から 128 に対して上記のコマン ドを送信します。

PRG000 は起動中のすべてのプログラム番号に対してコマンドを送信します。ただし、PRG000 はプログラム実行コマンドおよびプログラム 1 ステップ実行コマンドが使用できません。

- 14 SR (ソフトウェアリセット)を行うと 20 秒間の無通信の後、応答なしエラーを表示し、通信を再開します。
- 15 ワードアドレスは下1桁目が1の値のみ指定します。
- 16 絶対座標指定移動デバイスの内容は以下のようになります。

ACM 0

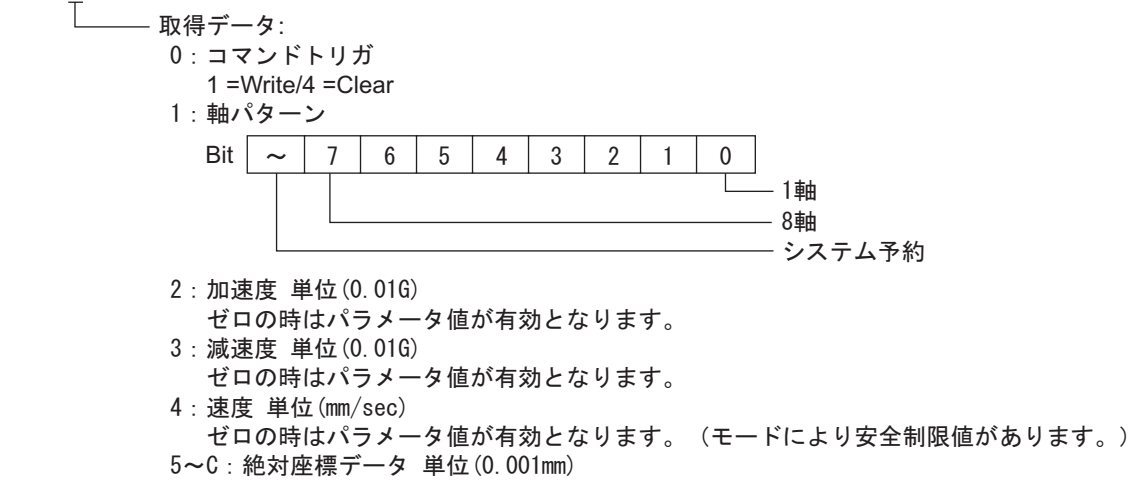

17相対座標指定移動デバイスの内容は以下のようになります。

#### RCM 0 - 取得データ: 0:コマンドトリガ 1 =Write/4 =Clear 1:軸パターン Bit $\sim$ 3 7 6 5 4 2 1 0 - 1軸 - 8軸 - システム予約 2:加速度 単位(0.01G) ゼロの時はパラメータ値が有効となります。 3: 減速度 単位(0.01G) ゼロの時はパラメータ値が有効となります。 4:速度 単位(mm/sec) ゼロの時はパラメータ値が有効となります。(モードにより安全制限値があります。) 5~C:相対座標データ 単位(0.001mm)

18 ジョグ・インチング移動デバイスの内容は以下のようになります。

JIM 0

- 取得データ: 0:コマンドトリガ 1 =Write/4 =Clear 1:軸パターン スカラ時、スカラ軸単軸指定のみ可能です(複数軸指定可)。 スカラ時、全スカラサーボ軸非動作状態でのみ、ジョグ・インチング指令可能です。 X-SEL-PX/QXシリーズ時、スカラ・直動軸同時指定禁止です。 Bit ~ 7 6 5 4 3 2 1 0 — 1軸 - 8軸 - システム予約 2:加速度 単位(0.01G(各軸時%)) ゼロの時はパラメータ値が有効となります。 3: 減速度 単位(0.01G(各軸時%)) ゼロの時はパラメータ値が有効となります。 4: 速度 単位(mm/sec(各軸時%)) ゼロの時はパラメータ値が有効となります。(モードにより安全制限値があります。) 5: インチング距離 単位(0.001mm(各軸時0.001deg)) 絶対値指定。ゼロ時距離指定無し(=ジョグ)。 6:動作種別 Bit3 (システム予約) 0固定 Bit1-2(ジョグ・インチング移動座標系(スカラ専用)) :0 =ベース座標系/1 =選択中ワーク座標系/2 =選択中ツール座標系/3 =各軸系 Bit0 (ジョグ・インチング方向): 0 =座標-方向/1 =座標+方向

19 ポイント No. 指定移動デバイスの内容は以下のようになります。

PNM 0

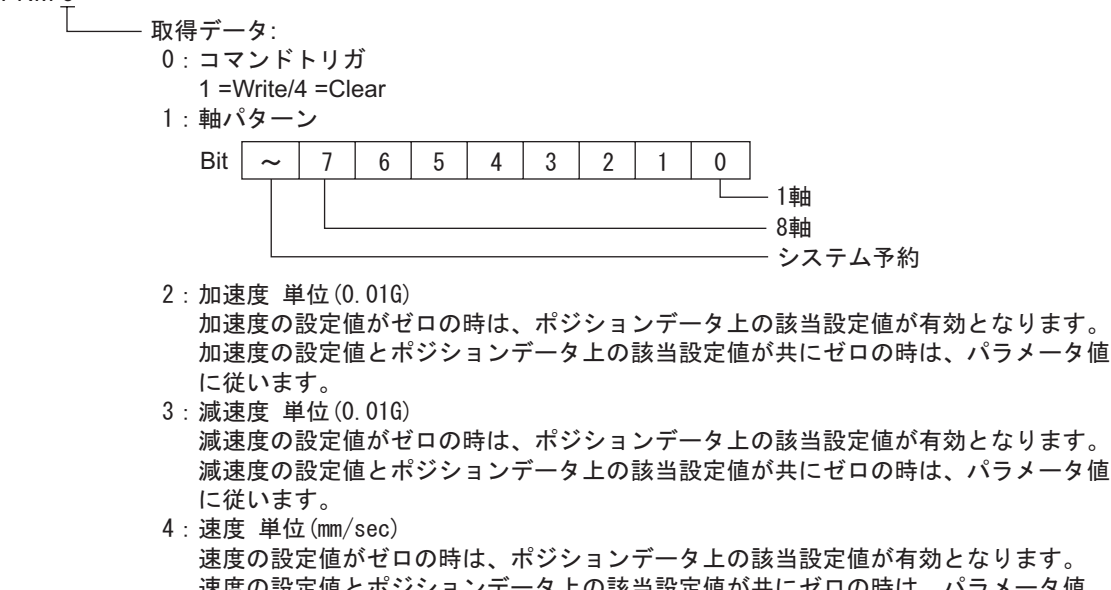

- 速度の設定値と ここの時は、ホンションデータ上の該当設定値が共にゼロの時は、パラメータ値 に従います。
- (モードにより安全制限値があります。)
- 5 : ポイントNo.

20 ポイントデータデバイスの内容は以下のようになります。

PD 00

- 取得データ: 00:コマンドトリガ 1 =Write/2 =Read/4 =Clear 01:開始ポイントNo. 02:ポイントデータ数 03~0F:ポイントデータ1 03:ポイントNo. 04:軸パターン Bit 7 3  $\sim$ 6 5 4 2 1 0 - 1軸 - 8軸 - システム予約 05:加速度 単位(0.01G) 06: 減速度 単位(0.01G) 07: 速度 単位(mm/sec) 08~0F: 位置データ 単位(0.001mm) 08:1軸位置データ . . . OF:8軸位置データ 10~1C:ポイントデータ2 . . . 92~9E:ポイントデータ12

21 サーボデバイスの内容は以下のようになります。

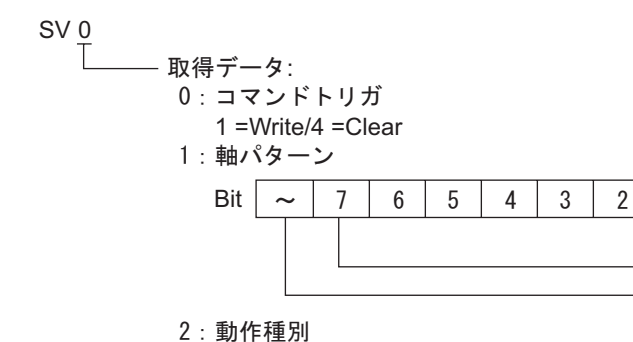

Bit3 (システム予約)0固定 Bit2 (システム予約)0固定 Bit1 (システム予約)0固定 Bit0 (サーボオン/オフ):0=オフ/1=オン

1

0

— 1軸 — 8軸

- システム予約

22 原点復帰デバイスの内容は以下のようになります。

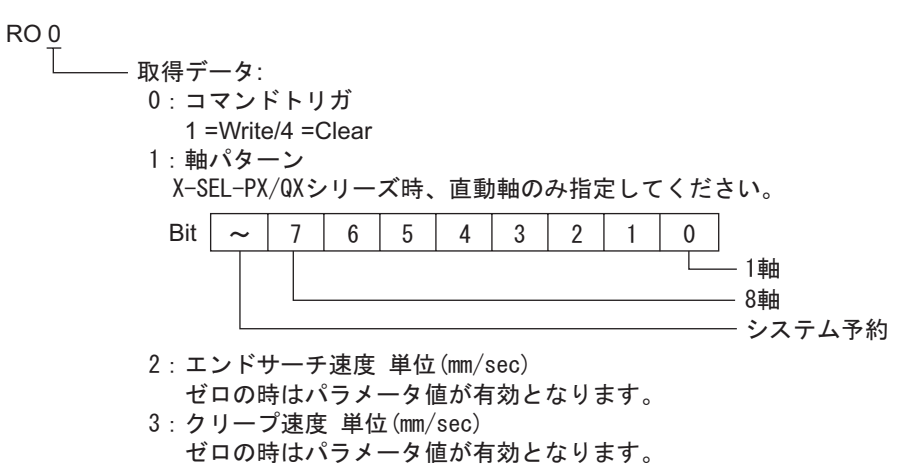

23 動作停止・キャンセルデバイスの内容は以下のようになります。

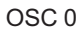

| <br>·取得データ:<br>0:コマンドトリガ                       |
|------------------------------------------------|
| 1 =Write/4 =Clear                              |
| 1:停止軸バターン                                      |
| ※インターロック保留中サーボコマンドキャンセル含む。                     |
| 2:付加コマンド                                       |
| Bit7(システム予約)0固定                                |
| Bit6(システム予約)0固定                                |
| Bit5(システム予約)0固定                                |
| Bit4(システム予約)0固定                                |
| Bit3(システム予約)0固定                                |
| Bit2(システム予約)0固定                                |
| Bit1 (システム予約) 0固定                              |
| BitO (インターロック保留中出力(アウトポート) (全動作一時停止時) キャンセル指示) |
| · ()=非キャンヤル/1=一日キャンヤル                          |
|                                                |

24 座標系定義データデバイスの内容は以下のようになります。

25 簡易干渉チェックゾーン定義データデバイスの内容は以下のようになります。

 SD 01 0
 取得データ: 0:有効軸パターン 1~4:簡易干渉チェックゾーン定義座標1 単位(0.001mm(R軸:0.001deg)) 1:X軸分定義座標 2:Y軸分定義座標 3:Z軸分定義座標 4:R軸分定義座標 5~8:簡易干渉チェックゾーン定義座標2 単位(0.001mm(R軸:0.001deg)) 9:侵入時出力物理的出力ポートあるいはグローバルフラグNo. A:侵入時エラー種別指定 0=エラー処理しない/1=メッセージレベルエラー/2=動作解除レベルエラー B~F:システム予約

26 スカラ絶対座標指定移動デバイスの内容は以下のようになります。

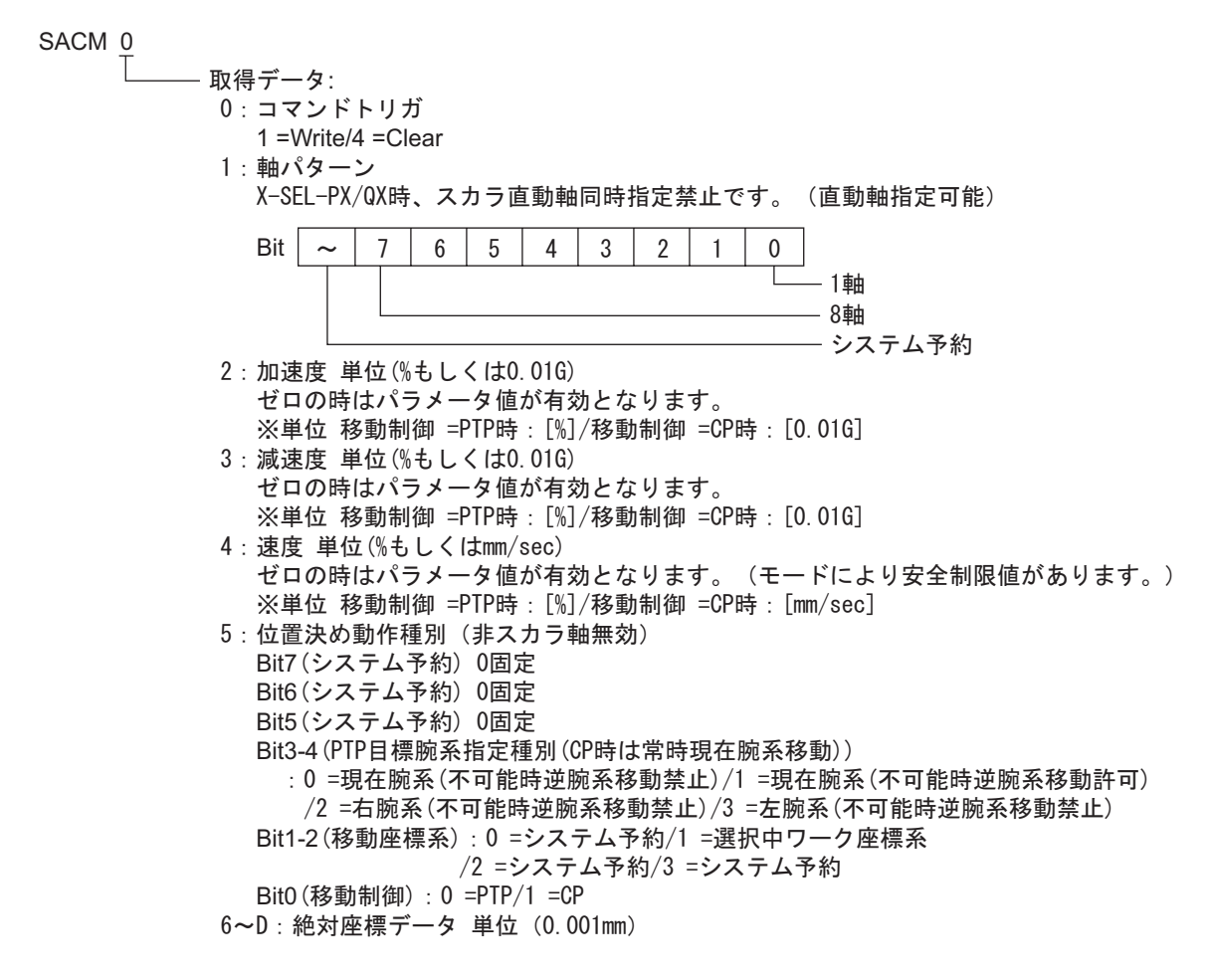

27 スカラ相対座標指定移動デバイスの内容は以下のようになります。

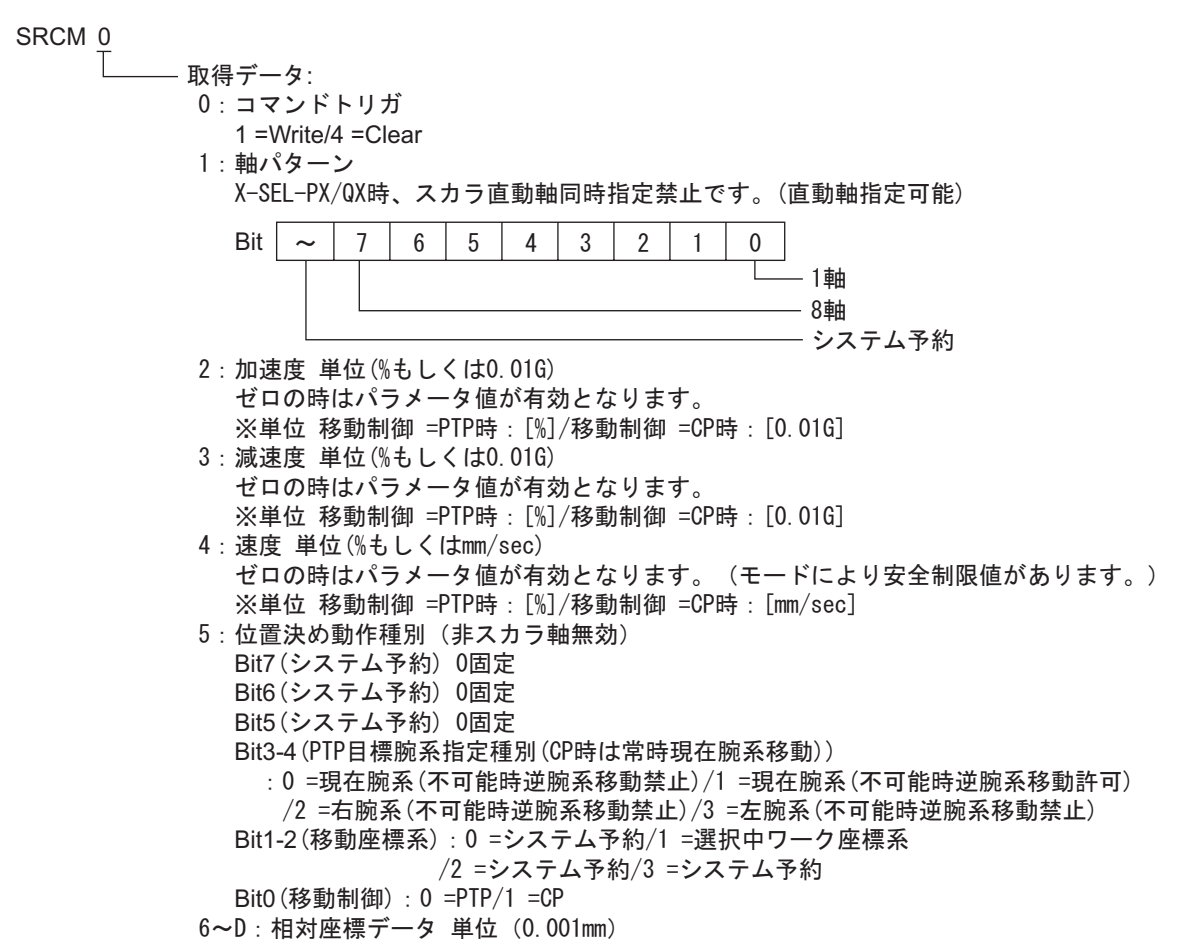

28 スカラポイント No. 指定移動デバイスの内容は以下のようになります。

SPNM 0

- 取得データ:

- 0:コマンドトリガ
- 1 =Write/4 =Clear 1:軸パターン

ポイントNo.の軸パターンとの&条件により使用します。

X-SEL-PX/QX時、スカラ直動軸同時指定禁止です。(直動軸指定可能)

| Bit | ~ | 7 | 6 | 5 | 4 | 3 | 2 | 1 | 0 |                  |
|-----|---|---|---|---|---|---|---|---|---|------------------|
|     |   |   |   |   |   |   |   |   |   | — 1軸             |
|     |   |   |   |   |   |   |   |   |   | — 8畘<br>— システム予約 |

2:加速度単位(%もしくは0.01G) 加速度の設定値がゼロの時は、ポジションデータ上の該当設定値が有効です。 加速度の設定値とポジションデータ上の該当設定値が共にゼロの時は、パラメータ設定値 に従います。 ※単位 移動制御 =PTP時: [%]/移動制御 =CP時: [0.01G]

- 3:減速度単位(%もしくは0.01G) 減速度の設定値がゼロの時は、ポジションデータ上の該当設定値が有効です。 減速度の設定値とポジションデータ上の該当設定値が共にゼロの時は、パラメータ設定値 に従います。
  - ※単位 移動制御 =PTP時:[%]/移動制御 =CP時:[0.01G]

4:速度単位(%もしくはmm/sec) 速度の設定値がゼロの時は、ポジションデータ上の該当設定値が有効です。 速度の設定値とポジションデータ上の該当設定値が共にゼロの時は、パラメータ設定値 に従います。 (モードにより安全制限値があります。)

- ※単位 移動制御=PTP時:[%]/移動制御=CP時:[mm/sec]
- 5:位置決め動作種別(非スカラ軸無効)
  - Bit7(システム予約)0固定
  - Bit6(システム予約)0固定
  - Bit5(システム予約)0固定
  - Bit3-4 (PTP目標腕系指定種別 (CP時は常時現在腕系移動))

: 0 =現在腕系(不可能時逆腕系移動禁止)/1 =現在腕系(不可能時逆腕系移動許可) /2 =右腕系(不可能時逆腕系移動禁止)/3 =左腕系(不可能時逆腕系移動禁止)

- Bit1-2(移動座標系):0=システム予約/1=選択中ワーク座標系 /2=システム予約/3=システム予約
- /2=システムア約 BitO(移動制御):0=PTP/1=CP
- 6:ポイントNo.
- 29 フィードバック電流デバイスをサポートする接続機器は以下のとおりです。

X-SEL-P/Q コントローラ(メインアプリ部 Ver.0.40 以降) X-SEL-PX/QX コントローラ(メインアプリ部 Ver.0.17 以降)の直動軸(5 および 6 軸目) SSEL コントローラ(メインアプリ部 Ver.0.08 以降) ASEL コントローラ(メインアプリ部 Ver.0.06 以降) PSEL コントローラ(メインアプリ部 Ver0.06 以降) 30 フィードバック電流デバイスの内容は以下のようになります。

FC <u>0</u>

取得データ: 0:軸パターン 1:システム TICK(L) 2:システム TICK(H) 3:1軸フィードバック電流 4:2軸フィードバック電流 5:3軸フィードバック電流 6:4軸フィードバック電流 7:5軸フィードバック電流 8:6軸フィードバック電流 8:6軸フィードバック電流 8:8軸フィードバック電流 A:8軸フィードバック電流

31 タスクステータスデバイスの内容は以下のようになります。

#### TAST 00

- 取得データ: 00: 記動中タスク数 (01~05:1タスク分ステータス) 01: タスクステータスバイト Bit7:システム予約 Bit6:CANC入力ステータス Bit5:HOLD入力ステータス Bit4:WAIT部処理中 Bit3: 実行停止指示中 Bit0-2:システム予約 02:システム予約 03:実行中プログラムNo. 04:実行中プログラムステップNo. 05:エラー発生ステップNo. . . . (76~80:16タスク分ステータス) 76: タスクステータスバイト Bit7:システム予約 Bit6:CANC入力ステータス Bit5:HOLD入力ステータス Bit4:WAIT部処理中 Bit3: 実行停止指示中 Bit0-2:システム予約 77:システム予約 78:実行中プログラムNo. 79:実行中プログラムステップNo. 80:エラー発生ステップNo.

32 フラッシュ ROM デバイスの内容は以下のようになります。

アドレスに「0」を書込んだ場合、接続機器は Bit0 から Bit3 を 1(指定)として処理します。フラッシュ ROM8Mbit 版の場合は必ず 0 を書込んでください。フラッシュ ROM の書込みには最大 30 秒 かかります。書込み中は接続機器の電源を切らないでください。なお、表示器は書込み中の接続機器への通信を行いません。

フラッシュ ROM8Mbit 版の機種は VR デバイスのユニットコードの値が 70H となります。

#### FR <u>0</u>

- 0:データ種別
   Bit3(パラメータ):0=非指定/1=指定
   Bit2(ポイントデータ、座標系定義データ(スカラのみ)):0=非指定/1=指定
   Bit1(シンボル定義テーブル):0=非指定/1=指定
   Bit0(SEL言語プログラム):0=非指定/1=指定
  - MEMO ・ システムデータエリアについては GP-Pro EX リファレンスマニュアルを参照してください。
    - 参照:GP-Pro EX リファレンスマニュアル「LS エリア ( ダイレクトアクセス方式専用エリア )」
    - 表中のアイコンについてはマニュアル表記上の注意を参照してください。

「『「表記のルール」

# 7 デバイスコードとアドレスコード

デバイスコードとアドレスコードはデータ表示器などのアドレスタイプで「デバイスタイプ&アドレス」を設定している場合に使用します。

| デバイス       | デバイス名 | デバイスコード<br>(HEX) | アドレスコード                                                               |
|------------|-------|------------------|-----------------------------------------------------------------------|
| 入力ポート      | IP    | 0080             | ワードアドレス÷16の値                                                          |
| 出力ポート      | OP    | 0081             | (ワードアドレス - 300)<br>÷ 16の値                                             |
| フラグ        | FG    | 0082             | グローバル領域<br>(フラグ No 600)÷ 16<br>の値<br>ローカル領域<br>(フラグ No 900)÷ 16<br>の値 |
| 有効ポイントデータ数 | PDT   | 0060             | ワードアドレス                                                               |
| 整数变数       | INT   | 0000             | ダブルワードアドレス                                                            |
| 実数変数       | RL    | 0001             | ダブルワードアドレス                                                            |
| ストリング変数    | STR   | 0002             | グローバル領域<br>(変数 No 300)÷2の<br>値<br>ローカル領域<br>(変数 No 1)÷2の値             |
| 軸ステータス     | AXST  | 0061             | ワードアドレス                                                               |
| スカラ軸ステータス  | SAXS  | 0062             | ワードアドレス                                                               |
| バージョン      | VR    | 0063             | ワードアドレス                                                               |
| エラー詳細 0    | ER0   | 0020             | ダブルワードアドレス                                                            |
| エラー詳細 1    | ER1   | 0021             | ダブルワードアドレス                                                            |
| エラー詳細 2    | ER2   | 0022             | ダブルワードアドレス                                                            |
| エラー詳細 3    | ER3   | 0023             | ダブルワードアドレス                                                            |
| エラー詳細 4    | ER4   | 0024             | ダブルワードアドレス                                                            |
| エラー詳細 5    | ER5   | 0025             | ダブルワードアドレス                                                            |
| エラー詳細 6    | ER6   | 0026             | ダブルワードアドレス                                                            |
| エラー詳細 7    | ER7   | 0027             | ダブルワードアドレス                                                            |
| プログラムステータス | PGST  | 0064             | ワードアドレス                                                               |
| システムステータス  | SYST  | 0065             | ワードアドレス                                                               |
| プログラム操作    | PRG   | 0066             | ワードアドレス                                                               |

次のページに続きます。

| デバイス                 | デバイス名 | デバイスコード<br>(HEX) | アドレスコード             |
|----------------------|-------|------------------|---------------------|
| アラームリセット             | AR    | 0067             | ワードアドレス             |
| ソフトウェアリセット           | SR    | 0068             | ワードアドレス             |
| 駆動源復旧                | DSR   | 0069             | ワードアドレス             |
| 動作一時停止解除             | OPR   | 006A             | ワードアドレス             |
| ポイントデータクリア           | PCLR  | 0083             | (ワードアドレス - 1)の<br>値 |
| 絶対座標指定移動             | ACM   | 006B             | ダブルワードアドレス          |
| 相対座標指定移動             | RCM   | 006C             | ダブルワードアドレス          |
| ジョグ・インチング移動          | JIM   | 006D             | ダブルワードアドレス          |
| ポイント No. 指定移動        | PNM   | 006E             | ワードアドレス             |
| ポイントデータ              | PD    | 006F             | ダブルワードアドレス          |
| サーボ                  | SV    | 0070             | ワードアドレス             |
| 原点復帰                 | RO    | 0071             | ワードアドレス             |
| 動作停止・キャンセル           | OSC   | 0072             | ワードアドレス             |
| 座標系定義データ             | CD    | 0073             | ダブルワードアドレス          |
| 簡易干渉チェックゾーン定義<br>データ | SD    | 0074             | ダブルワードアドレス          |
| スカラ絶対座標指定移動          | SACM  | 0075             | ダブルワードアドレス          |
| スカラ相対座標指定移動          | SRCM  | 0076             | ダブルワードアドレス          |
| スカラポイント No. 指定移動     | SPNM  | 0077             | ワードアドレス             |
| フィードバック電流            | FC    | 0078             | ワードアドレス             |
| タスクステータス             | TAST  | 0003             | ワードアドレス             |
| フラッシュ ROM            | FR    | 0004             | ワードアドレス             |

## 8 エラーメッセージ

エラーメッセージは表示器の画面上に「番号:機器名:エラーメッセージ(エラー発生箇所)」のよう に表示されます。それぞれの内容は以下のとおりです。

| 項目       | 内容                                                                                                    |
|----------|----------------------------------------------------------------------------------------------------|
| 番号       | エラー番号                                                                                                    |
| 機器名      | エラーが発生した接続機器の名称。接続機器名は GP-Pro EX で設定する接続機器<br>の名称です。(初期値 [PLC1])                                                                                                    |
| エラーメッセージ | 発生したエラーに関するメッセージを表示します。                                                                                                    |
| エラー発生箇所  | エラーが発生した接続機器の IP アドレスやデバイスアドレス、接続機器から受信したエラーコードを表示します。<br>MEMO<br>• IP アドレスは「IP アドレス (10 進数): MAC アドレス (16 進数)」のように表示<br>されます。<br>• デバイスアドレスは「アドレス:デバイスアドレス」のように表示されます。<br>• 受信エラーコードは「10 進数[16 進数]」のように表示されます。 |

エラーメッセージの表示例

「RHAA035:PLC1: 書込み要求でエラー応答を受信しました (受信エラーコード: 1[01H])」

| МЕМО | • 受信したエラーコードの詳細は、接続機器のマニュアルを参照してください。 |  |
|------|---------------------------------------|--|
|      | ドライバ共通のエラーメッセージについては「保守/トラブル解決ガイド」の「  |  |
|      | 示器で表示されるエラー」を参照してください。                |  |

## 接続機器特有のエラーメッセージ

| エラー番号   | メッセージ                                  | 内容                       |
|---------|----------------------------------------|--------------------------|
| RHxx128 | (接続機器名):書込み要求で、範囲外<br>のデータ書込みを要求されました。 | データ範囲外の書込み要求が行われまし<br>た。 |